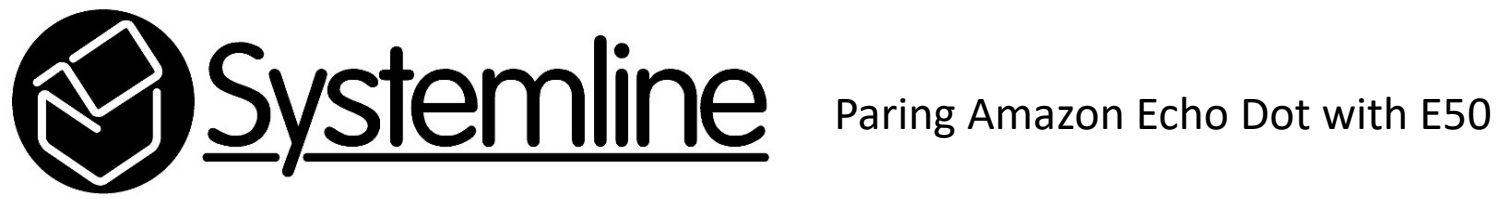

Requirements – Amazon Alexa app and amazon account, Alexa connected to the same network as the device running the app.

1.) Turn The E50 on by pressing the standby button

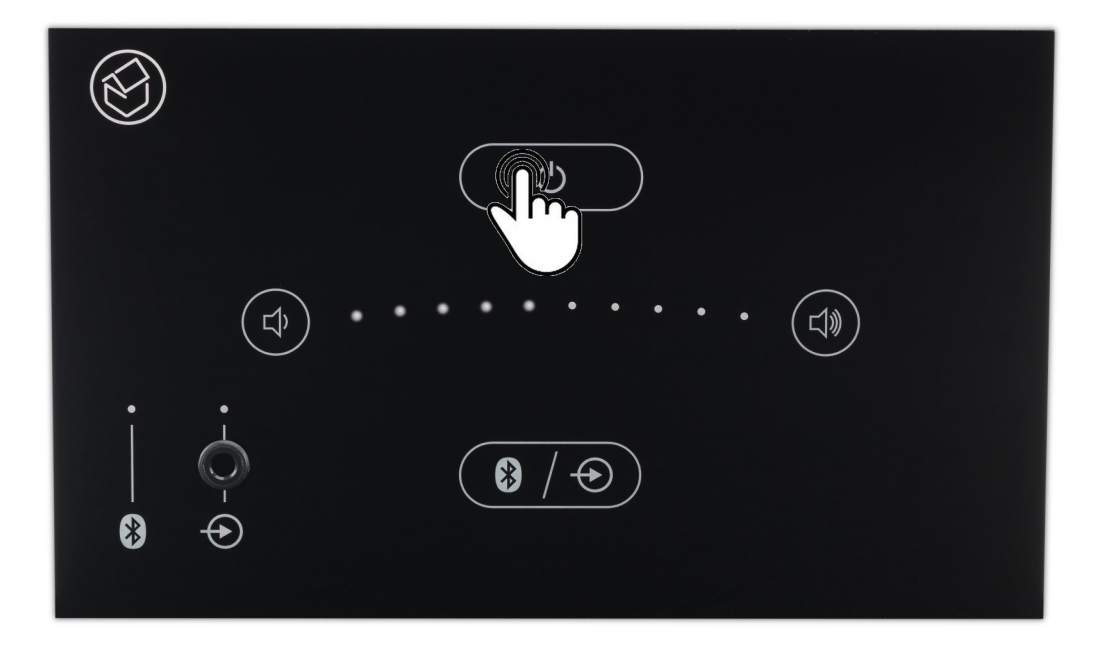

2.) Select the Amazon Echo Dot device you want to pair with the E50.

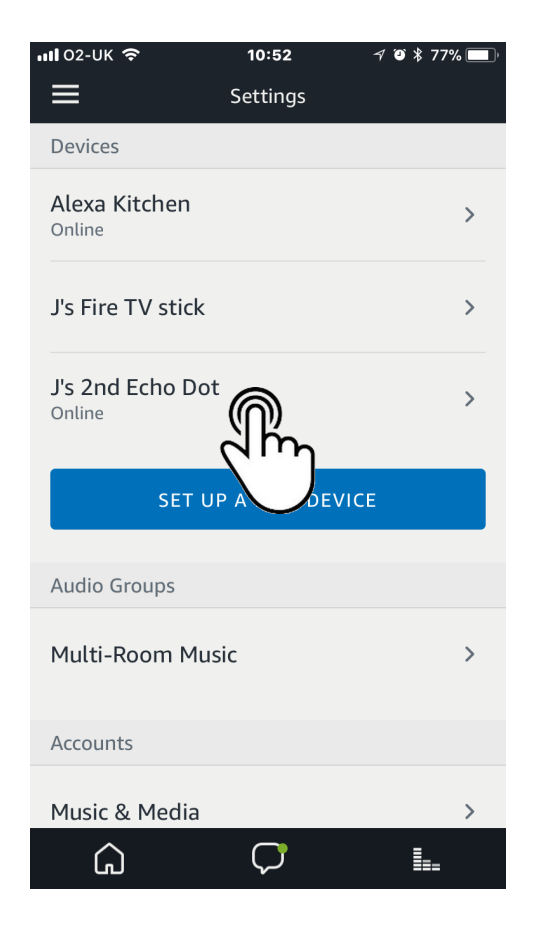

## 3.) Select menu bar at the top left of the main page

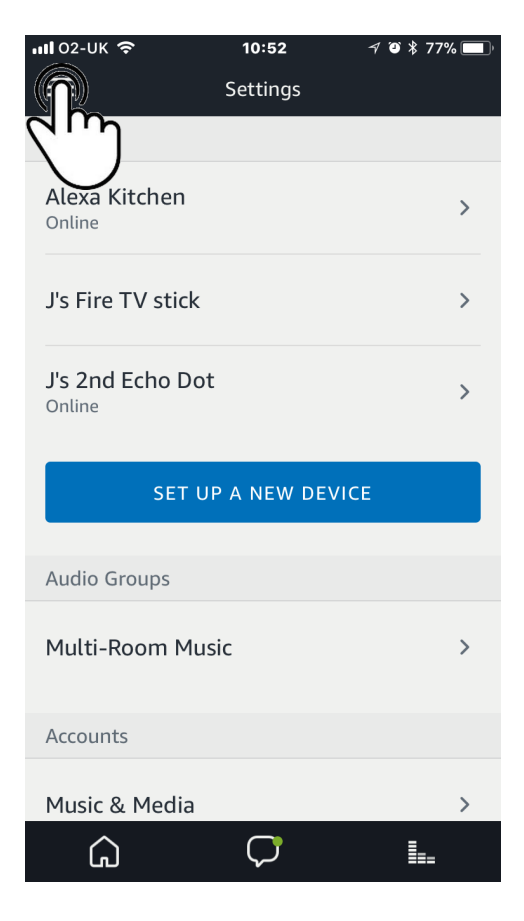

## 4.) Select Settings at the base of the page

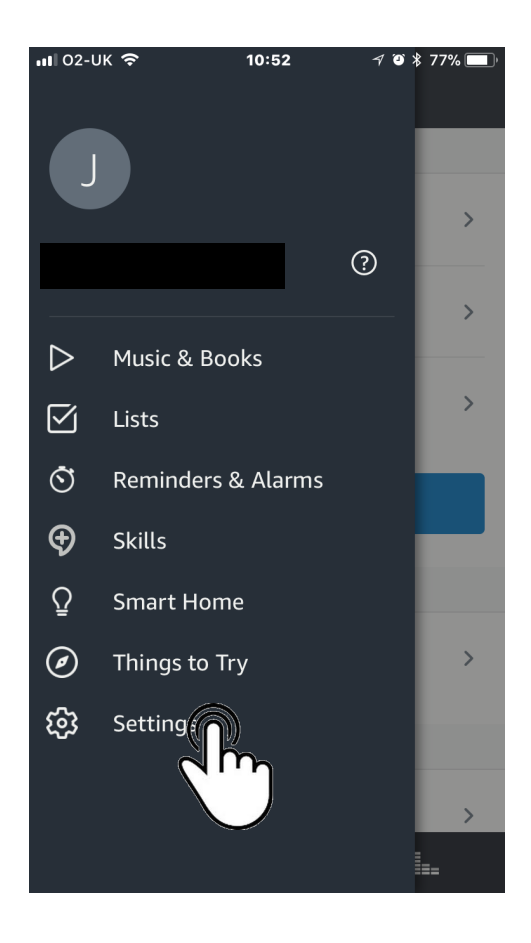

## 5.) Select Bluetooth

6.) Select your E50.

NB.

Depending on the software version of your E50, the name of your E50 could have been changed to Lounge or something similar, consult the E50 user guide for more information on changing the Bluetooth name on your E50

| <b>III</b> 02-UK 🗢            | 10:53                                   | -7 O 🕈 77% 🔲 ' |
|-------------------------------|-----------------------------------------|----------------|
| <                             | Settings                                |                |
| Wireless                      |                                         |                |
| Update Wi-Fi<br>Main Training |                                         | >              |
| Bluetooth                     | $\bigcirc$                              | >              |
| Pair device re                | d'm                                     | >              |
| Do Not Disturb                |                                         |                |
| Do Not Distu                  | ʻb                                      |                |
| Scheduled<br>Off              |                                         | >              |
| General                       |                                         |                |
| Drop In                       |                                         | >              |
| G                             | $\bigcirc$                              | <b>.</b>       |
| ны о2-ик 🗢<br>Available Speal | <b>10:53</b><br>Bluetooth Setup<br>kers | 4 0 \$ 77% 🔲   |
| Please make su<br>mode.       | ire your speaker i                      | s in pairing   |
| Systemline E                  |                                         |                |
| Systemline E                  | 55                                      |                |
| Systemline E                  | 50                                      |                |
| Can                           | cel Bluetooth Se                        | ₽tup           |
|                               |                                         |                |

## 7.) The blue, Bluetooth source light will flash

8.) Press and hold the Bluetooth /Source button until you see the blue light change to a solid blue glow

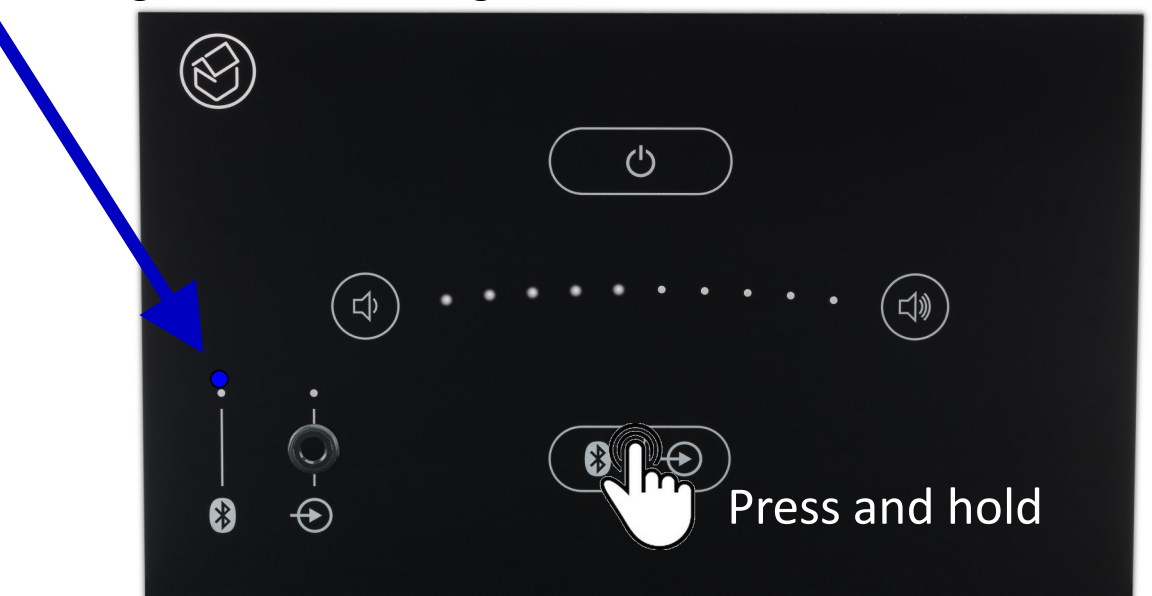

9.) Once your E50 is paired with Alexa you will see that the blue source light on the E50 will change from flashing to solid. You will also see that the E50 will be listed in your Alexa app under Bluetooth devices. If the connection is active the Bluetooth logo in the app will go blue.

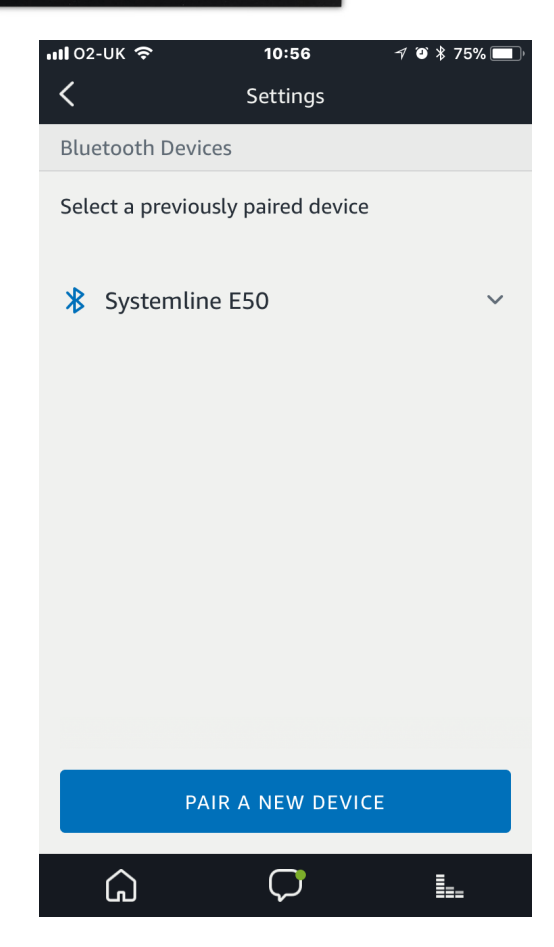

Now that Alexa is connected you can say things such as 'Alexa connect to speaker' or 'Alexa connect to Systemline' the pairing sequence will initiate and your content will be able to be listened to through the E50.